## 傲林商用系統資料庫升級說明

## 由 4.8.6 版升級至 5.0 或 6.0 版

簡介

傲林系統自 5.0 起採用 Unicode 標準的資料庫格式,系統和資料庫都可以顯示和儲存 Unicode 格式的文字。而之前的版本並沒有這個功能,所以需要資料轉換過程才可以把非 Unicode 的舊版內容轉換為 Unicode 格式的新版內容。升級後的資料是以 Unicode 格式儲存, 在支援 Unicode 的 MS Windows 中,可以在不同的語言環境中正常顯示,而不會有亂碼。

事前準備

- **1.** Firebird 版本: 必須採用 Firebird 2.1.4 或更新的版本,建議使用 Firebird 2.5.9 版。Firebird 可以兼容舊版本的資料庫檔案。
- 2. 4.0版的資料必須已經用 4.8.6版登入過,並成功升級為 4.8.6版本的資料。
- 3. 資料檔案的位置:新舊版本的資料庫檔案必須同時在安裝有 Firebird Server 的電腦上, 資料轉換程式會預設採用 LocalHost 不可更改。
- 4. 5.0 或 6.0 版資料庫的要求:首先,使用傲林系統一個模塊或多公司管理系統建立一盤 帳套。然後,使用傲林系統登入該帳,並完成登入系統後所需要填寫的設定,該帳才 能被資料轉換程式所使用。各種設定可以隨便填寫,因為會被舊版本資料的內容覆蓋。
- 5. 確認新舊資料的檔案位置: 需要知道新舊資料的檔案名稱和位置才能進行資料升級。 傲林系統的公司簡稱就是資料檔案的名稱,假設帳套簡稱是 Test,檔案名稱就會是 test.fdb。可以在多公司管理系統的資料位置欄找到。如果沒有多公司系統,資料就會 在安裝傲林系統的目錄下的 Data 目錄中。例如,傲林系統 5.0 版的目錄是 c:\gtc\gbs50i, 資料目錄就是 c:\gtc\gbs50i\data、傲林系統 6.0 版的目錄是 c:\gtc\gbs60i,資料目錄就 是 c:\gtc\gbs60i\data。

 舊版的預設資料位置: 專業版 - c:\gtc\gbs40p; 強化版 - c:\gtc\gbs40i

 新版的預設資料位置: 5.0版專業版 - c:\gtc\gbs50p; 強化版 - c:\gtc\gbs50i

 6.0版專業版 - c:\gtc\gbs60p; 強化版 - c:\gtc\gbs60i

- 6. MS Windows 的語言環境: 必須確認 MS Windows 的非 Unicode 語言設定與舊版資料 的語言一樣。也就是說,使用舊版傲林系統時可以正確閱讀該帳的資料而沒有亂碼。因為資料轉換程式會以此文字內碼把舊資料轉換為 Unicode 內碼。
- 7. 注意,所有目標資料庫檔案資料都會被刪除

| ✤ 地區及語言設定                                   | ×                  |
|---------------------------------------------|--------------------|
| 選取在不支援 Unicode 的程式顯示文字時<br>定會影響電腦上的所有使用者帳戶。 | 要使用的語言 (系統地區設定)。此設 |
| 目前的系統地區設定( <u>C</u> ):                      |                    |
| 中文 (繁體,香港特別行政區)                             | ▼                  |
|                                             |                    |
|                                             | 確定 取消              |

升級步驟

1. 在 5.0 版的安裝目錄找出 dataup4to5.exe、在 6.0 版的安裝目錄找出 dataup4to6.exe 並執行,便可以看到以下畫面:

| 🝓 傲林應用程式資料輯        | ]換工具 - 強化版 4.8.5 升級至 5.x    |           |          |
|--------------------|-----------------------------|-----------|----------|
|                    |                             |           |          |
|                    |                             |           |          |
|                    |                             |           |          |
|                    |                             |           |          |
|                    |                             |           |          |
|                    |                             |           |          |
|                    |                             |           |          |
| 正在處理:              |                             |           |          |
|                    |                             |           |          |
|                    |                             |           |          |
| 來源資料庫              | C:\gtc\Gbs40i\data\GBSI.FDB |           |          |
| 目標資料庫              | C:\gtc\gbs50i\data\GBSI.FDB |           | <b>8</b> |
| 資料庫信               | ]服器用戶名稱:                    | 密碼:       |          |
| 繁體中文 - Traditional | Chinese -                   | ✔ 開始(S) [ | 退出凶      |

- 按來源資料庫欄位後的按鈕,選擇舊版資料的資料庫檔案。如:專業版 c:\gtc\gbs40p\data\gbsi.fdb; 強化版 c:\gtc\gbs40i\data\gbsi.fdb。
- 按目標資料庫欄位後的按鈕,選擇新版資料的資料庫檔案。如: 專業版 c:\gtc\gbs50i\data\gbsi.fdb (5.0 版) 或 c:\gtc\gbs60i\data\gbsi.fdb (6.0 版); 強化版 c:\gtc\gbs50i\data\gbsi.fdb (5.0 版) 或 c:\gtc\gbs60i\data\gbsi.fdb (6.0 版)。
- 4. 如果有更改過Firebird的用戶名稱或/及密碼,請填寫資料庫伺服器用戶名稱和密碼欄, 否則可以略過。注意:此用戶名稱及密碼並非該帳的用戶名稱及密碼。
- 5. 按[開始]鍵開始轉換資料
- 6. 資料轉換完成後,系統會有提示,然後按正常步驟及舊資料的用戶資料登入系統便可。

| 資料集名稱:ACBAL<br> 開始時間:3/7/2012 12:27:19                                                  |        | <u> </u> |
|-----------------------------------------------------------------------------------------|--------|----------|
| 移動記錄數量:884                                                                              |        |          |
| 資料集名稱:ACCHART                                                                           |        |          |
| 開始時間:3/7/2012 12:27:20                                                                  |        |          |
| 移動記錄數量:68                                                                               |        |          |
|                                                                                         |        |          |
| 資料集名稱:ACDEF                                                                             |        | -        |
|                                                                                         |        |          |
|                                                                                         |        |          |
|                                                                                         |        |          |
|                                                                                         |        |          |
|                                                                                         |        | 1        |
| 來源資料庫: C:\gtc\Gbs40i\data\GBSI.FDB                                                      |        |          |
| 來源資料庫: C:\gtc\Gbs40i\data\GBSI.FDB                                                      |        |          |
| 來源資料庫: C:\gtc\Gbs40i\data\GBSI.FDB<br>目標資料庫: C:\gtc\gbs50i\data\GBSI.FDB                |        |          |
| 來源資料庫: C:\gtc\Gbs40i\data\GBSI.FDB<br>目標資料庫: C:\gtc\gbs50i\data\GBSI.FDB                | 575TH- |          |
| 來源資料庫: C:\gtc\Gbs40i\data\GBSI.FDB<br>目標資料庫: C:\gtc\gbs50i\data\GBSI.FDB<br>資料庫伺服器用戶名額: | 密碼:    |          |